# 关于青浦区"十四五"教师"个人学分"平台申报说明

一、平台操作说明

第一步:

登录上海市教师教育管理平台(<u>https://jsgl.shec.edu.cn</u>),点击"个人 首页"导航栏中的"个人学习计划",进入"个人学习计划"页面。

| 跼 | 上海市教师教 | 育管理平台  |                              |                                       |                              |   |                       |   |
|---|--------|--------|------------------------------|---------------------------------------|------------------------------|---|-----------------------|---|
|   | ♠ 首页   | 🛄 报名选课 | <b>å</b> 专项培训                | <ol> <li>时时学</li> <li>个人学习</li> </ol> | 计划                           |   |                       |   |
|   |        |        | < 近回                         |                                       |                              |   |                       |   |
|   |        |        | <b>2021学年</b><br>已创建 0 条学习计划 |                                       | <b>2022学年</b><br>已创建 0 条学习计划 |   | 2023学年<br>已创建 0 亲学习计划 |   |
|   |        |        |                              | 1                                     |                              | 1 |                       | 1 |
|   |        |        | <b>2024学年</b><br>已创建0条学习计划   | ,                                     |                              |   |                       |   |
|   |        |        |                              |                                       |                              |   |                       |   |

### 第二步:

创建个人学习计划。完成"个人学习计划"中相关要素的填写,包含选择"计 划类型"、填写"计划内容"、上传"附件:XX 学年教师个人自主研修计划— 姓名"(同学年里3条学习计划的附件为同一个文件)。(创建个人学习计划

## 后,等待校级管理员审核)

**说明:** 1. 本次申报需完成"2021 学年"、"2022 学年"、"2023 学 年"共3份"个人学习计划"的创建。

2.根据平台设置,参训教师每学年至少添加 3 条学习计划内容。因此,教师可将每学年制定的一份学年自主研修计划,选择与之内容相近的"计划类型"不同类型分别创建 3 次。创建成功后提交校级管理员审核。

| · 391 A2          | ×                     | < 2003年年人学习计划 |          |                                     |                   |  |
|-------------------|-----------------------|---------------|----------|-------------------------------------|-------------------|--|
| 卖教育专著             | 7는 #####소 1 스구ㅠ#/ 181 | 计继续型          | 内容       | 閒件                                  |                   |  |
| I学术交章 达择<br>I学术会议 | 近的计划类型进行创建            | 期刊字术文章        |          | ◎ 2023学年*教师专业化发展"自主研修项目计划——XXX.docx | 10                |  |
| 反思<br>分析          |                       | 月度数学反思        | in       | ◎ 2022学年前指专业化发展自主研修员目计划XX.docx      | 10                |  |
|                   | <br>0 / 1000          | 个人最别分析        | AAAA T / | ◎ 2022学年常教师专业化发展自主研修项目计划XXX.docx    | / 0<br>/ 0<br>/ 0 |  |

#### 第三步:

执行个人学习计划。校级管理员审核通过后,个人学习计划的状态变为"开 始学习",点击"开始学习"按钮,编辑个人学习计划的学习成果(可多次编辑, 学习成果内容较多的话,可复制一部分摘要在对应处,再注明见附件,其他内容 可上传附件), "成果附件"上传后点击"保存&提交审核"按钮。校级管理员审 核后等待区级管理员最终审核。

| 上版的联合教育管理中台                             |                                                                                 | 8 1      |                                           |    |
|-----------------------------------------|---------------------------------------------------------------------------------|----------|-------------------------------------------|----|
| 🚖 क्षेत्र 🛄 स्रदश्चेत्र 🍰 इन्द्रक्षेत्र | (3) 时时学 ⑦ 个人学习计划 ③ 使用指索                                                         | L 进入专家证明 |                                           | 91 |
| 1 JUN 1                                 |                                                                                 |          | + UEDR DR+ATHUM U PARATH Lawrond An Ann   |    |
| "十四五"期间,数期场1<br>数据每个学相只                 | 副学幼不得少于10个学分,平均称年完成7-8个学分,每个学期完成3-4个学会<br>累完成市场0.5-1学分,医说1学分,校说1-2学分,直主研修的0.5学分 | ŧ        | A WRAIL XI-VOLART AN A YL-XXXIA OMATOCOCK |    |
| 2021操在                                  | 2022世年                                                                          |          |                                           |    |
| 已经建立集中习计划                               | 已約28.3 条学习计划                                                                    |          | □ 用石田村 ± 用石 ▲ 田田村 ■                       |    |
|                                         |                                                                                 |          |                                           |    |

说明:学习成果根据个人学习计划对应提交,成果文件类型支持 zip, rar, pdf, doc, docx; 文件大小不超过 100M。

#### 二. 相关问题说明

#### (一)关于"个人学分"获得

当教师个人、学校管理员以及区级管理员共同完成一学年"个人学分"的整 个申报、审核流程后,平台会自动赋予教师对应学年个人1.0学分。

(二)关于申报时间

1.2024年5月5日前,教师完成2021学年、2022学年和2023学年学习计划的创建及执行,校管分步完成学习计划和学习成果的审核(第一次为"学习计划"的审核、第二次为"学习成果"的审核)。

2. 区级管理进行审核。